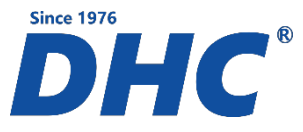

# RT777PRO Battery Tester Quick Setup Guide

#### How to Personalize Battery Test Printout:

- 1. After installing AA batteries, connect battery tester to a 12-volt battery
- 2. On the menu screen, scroll to and select "Customize"
- 3. Enter up to 2 lines and 16 characters per line of personalized store information, spaces do count as a character (ex. Name of store, phone number, etc.)
- 4. Once customization is complete, perform a battery test; once test is complete, print receipt to confirm that your selected customized wording at bottom of receipt is correct
- 5. If customized wording is not correct, please repeat steps 2-4

#### How to Operate Battery Tester:

Step 1. Connect battery tester to the battery terminals

**Step 2.** Select the type of test you would like to perform "BATTERY TEST", "SYSTEM TEST", Or "IN VEHICLE TEST" (Does Both System and Battery Test Together) and press **<<Enter>>** 

Step 3. Select battery type "REGULAR LIQUID", "AGMF", "AGMS", "VRLA/GEL" and press << Enter>>

Step 4. Select battery rating "\*SAE / CCA", "EN", "IEC", "DIN" (\*note SAE & CCA are same) and press
<<Enter>>

Step 5. Select battery CCA and press <<Enter>>

Step 6. Device will begin testing battery (if battery is below 8V tester will ask if battery is charged?)

Step 7. Tester will display test results SOC (State of Charge) / SOH (State of Health) press << Enter>>

Step 8. Tester will display test code press << Enter>>

Step 9. Select "YES" or "NO" to print test results press <<Enter>>

## **Battery Tester Warranty:**

12 Month Limited Warranty

### **Need Replacement Cables?**

To order replacement cables part # 324BT1000000, please contact your supplier or Legacy Partners Associates at 1-844-294-6280 or sales@lpassoc.com

## For further questions regarding your DHC battery tester refer to your owner's manual or contact our customer service at: